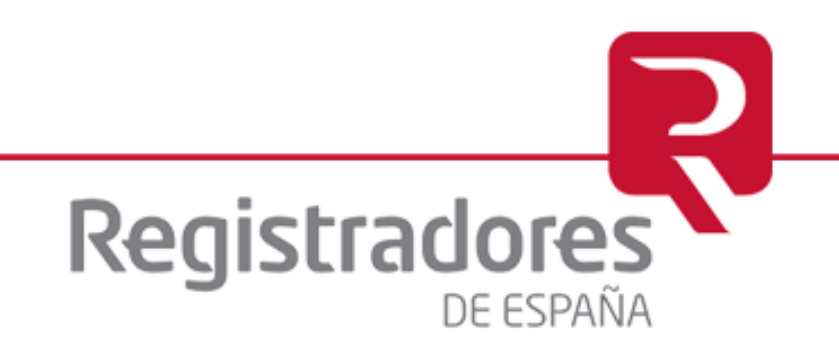

## Manual de Usuario-Solicitudes por Lotes

LOU CORPME

Madrid, 2023

DIEGO DE LEÓN, 21 · 28006 · MADRID

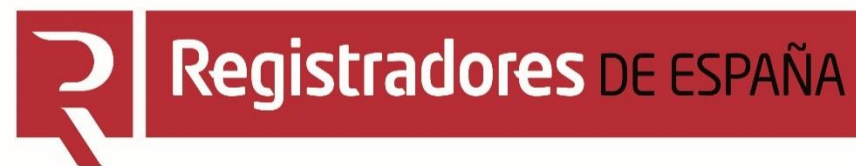

### CONTENIDO

1. Solicitud de emisión y renovación por lotes

2. Registro del Usuario

3. Confección del fichero por lotes

4. Carga de fichero Excel

5. Detalle de Solicitudes y Pago de Honorarios

6. Carga del PDF firmado

7. Notificación y resolución de la solicitud

# **Registradores** DE ESPAÑA

### 1. Solicitud de emisión y renovación por lotes

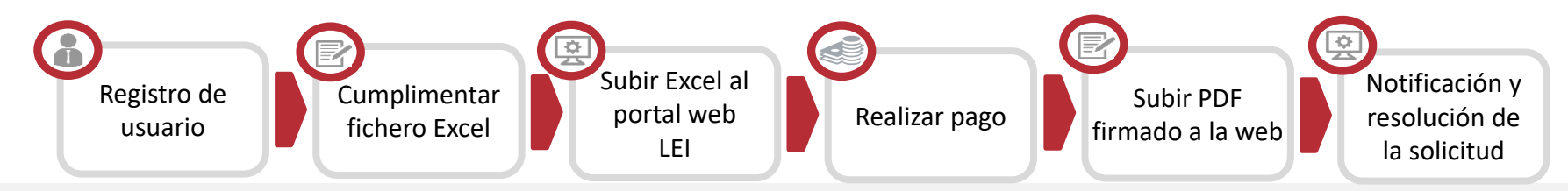

### **Conceptos previos**

- Lotes: emisión o renovaciones de LEIs masivas se pueden enviar a diferentes Registros dentro del mismo fichero (máximo 300 por archivo).
- Usuario: persona que realiza la gestión y que se autenticará en el servicio (en la web).
- Entidad Legal: Entidad a la que se le emite/renueva el LEI.
- **Representante de la Entidad Legal**: es el representante legal de la Entidad Legal que autoriza al Presentante para que solicite en su nombre la emisión/renovación del LEI (ejemplo: apoderado de la Entidad Legal) y que firmará la autorización.
- **Presentante:** es la entidad que actúa en interés de la Entidad Legal (solicita la emisión/renovación del LEI en nombre de la Entidad Legal).
- **Representante del Presentante:** es la persona autorizada por el Presentante para realizar el trámite de solicitar/renovar LEIs (ejemplo: apoderado del banco) y que firmará las solicitudes.
- Registro Mercantil de Trámite: Registro que gestionará la solicitud
- LOU CORPME: Entidad que firmará y emitirá/renovará el LEI.

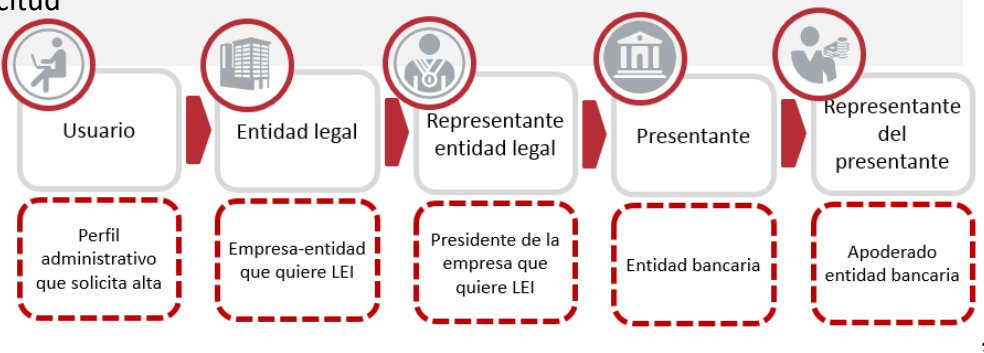

### 2. Registro del Usuario

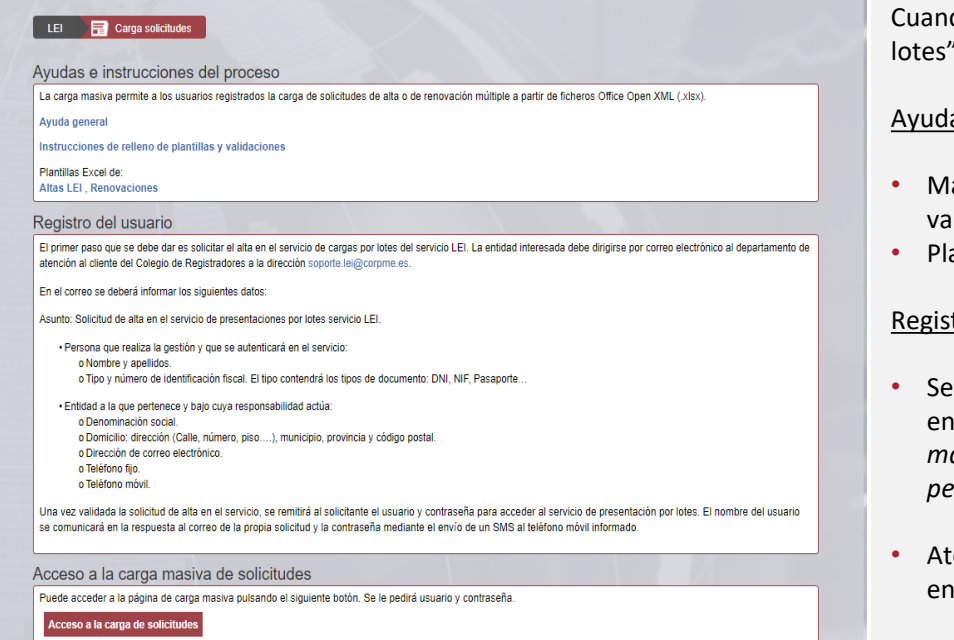

Cuando entramos en la sección de "Solicitud de emisión y Renovación por lotes" encontramos:

#### Ayudas e instrucciones del proceso:

- Manuales de "Ayuda general" e "Instrucciones de relleno de plantillas y validaciones.
- Plantillas para las altas y renovaciones.

#### Registro del usuario:

- Se muestran las instrucciones a seguir por el interesado para darse de alta en el servicio de envío de emisión y renovación de LEIs por lotes: se deberá mandar un mail a Atención al usuario con los datos de la entidad y personales del solicitante.
- Atención al usuario le facilitará un usuario y contraseña para acceder a los envíos telemáticos una vez se haya confirmado su solicitud.

| ī      | Para.       | sporte.les@corome.es                                                                                                    |  |
|--------|-------------|----------------------------------------------------------------------------------------------------|--|
| Enviar | Asunto      | Solicitud de alta en el servicio de presentaciones por lotes servicio LEL.                                                   |  |
| •      | Persona     | a que realiza la gestión y que se autenticará en el servicio:                                                                |  |
|        | 0           | Nombre y apellidos.<br>Tipo y número de identificación fiscal. El tipo contendrá los tipos de documento: DNI, NIF, Pasaporte |  |
| •      | Entidad     | a la que pertenece y bajo cuya responsabilidad actúa:                                                                        |  |
|        | 0           | Denominación social.<br>Domicilio.<br>• Dirección (Calle, número, piso)<br>• Municipio<br>• Provincia                        |  |
|        | 0<br>0<br>0 | Código postal Direción de correo electrónico. Teléfono fijo. Teléfono móvil.                                                 |  |

El interesado no podrá continuar mas allá de esta ventana hasta que se le haya asignado un usuario y contraseña y confirmado que el mismo está facultado para realizar envíos a terceros

| H | Autenticación obliga        | atoria              |          |
|---|-----------------------------|---------------------|----------|
| U | https://pre.www.justicia.le | i.registradores.org |          |
| U |                             |                     |          |
| U | Nombre de usuario           |                     |          |
| U | Contraraño                  |                     |          |
| U | Contrasena                  |                     |          |
| U |                             | Iniciar sesión      | Cancelar |

## 3. Confección del fichero por lotes

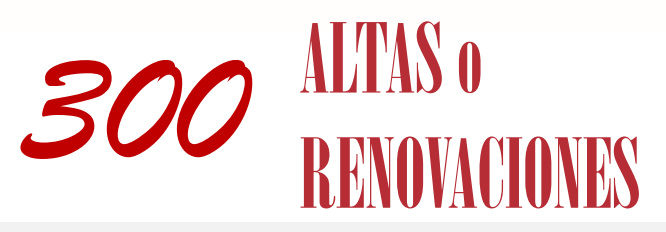

Datos de la entidad legal (modelo de datos CDF 2.1 de GLEIF)

| 4  | А | B                    | C         | D       | E | F | 6 |
|----|---|----------------------|-----------|---------|---|---|---|
| 1  |   |                      |           |         |   |   |   |
| 2  |   | Nombre de la entidad | Dirección | CIF/NIF |   |   |   |
| 3  |   |                      |           |         |   |   |   |
| 4  |   |                      |           |         |   |   |   |
| 5  |   |                      |           |         |   |   |   |
| 6  |   |                      |           |         |   |   |   |
| 7  |   |                      |           |         |   |   |   |
| 8  |   |                      |           |         |   |   |   |
| 9  |   |                      |           |         |   |   |   |
| 10 |   |                      |           |         |   |   |   |
| 11 |   |                      |           |         |   |   |   |

Datos de relaciones de la entidad (modelo de datos Level 2 de GLEIF)

| ¿Liene entidad dominante? | Nombre entidad directa | Nombre entidad ultima |  |
|---------------------------|------------------------|-----------------------|--|
|                           |                        |                       |  |
|                           |                        |                       |  |
|                           |                        |                       |  |
|                           |                        |                       |  |
|                           |                        |                       |  |
|                           |                        |                       |  |
|                           |                        |                       |  |
|                           |                        |                       |  |
|                           |                        |                       |  |
|                           |                        |                       |  |

Autorización al presentante (Resolución de 11 de abril de 2017 Dirección General de los Registros y del Notariado (DGRN).

| .4 | A B               | C                  | D   | E | F |
|----|-------------------|--------------------|-----|---|---|
| 1  |                   |                    |     |   |   |
| 2  | Relación jurídica | Nombre y apellidos | NIF |   |   |
| 3  |                   |                    |     |   |   |
| 4  |                   |                    |     |   |   |
| 5  |                   |                    |     |   |   |
| 6  |                   |                    |     |   |   |
| 7  |                   |                    |     |   |   |
| 8  |                   |                    |     |   |   |
| 0  |                   |                    |     |   |   |

El fichero Excel que se debe completar tiene tres grupos de información:

- Registro de datos asociados a la Entidad Legal (obligatorio)
- Relaciones "Padre-Hijo" (Level 2) (obligatorio)
- Tramitación de la solicitud en interés de terceros (opcional). Esta información solo se debe completar

cuando la solicitud del alta o renovación del LEI no la realiza directamente la Entidad Legal objeto del LEI.

- Presentante de la solicitud (obligatorio) que actúa en interés de la Entidad Legal
- Representante legal de la Entidad Legal (obligatorio)

Los ficheros Excel que se carguen deben tener un máximo de 300 sociedades cada uno. En caso de que se necesiten enviar más de 300 deberán generar varios ficheros Excel.

- Si en un mismo fichero se envían más de 50 solicitudes a un mismo Registros se le aplicará un descuento de 15€ a esas solicitudes (antes de aplicar los impuestos).
- Se podrá generar un mismo fichero con todas solicitudes, independientemente del Registro o provincia en la que se encuentre la entidad.
- En el fichero todas las solicitudes deben ser del mismo tipo; solicitudes de alta de un LEI o solicitudes de renovación de un LEI existente.

No se pueden incluir en el Excel las relaciones hijo-padre cuando el padre no tenga LEI. Por lo tanto no se podrán realizar solicitudes por carga masiva para entidades con este tipo de padres, deberá usarse el portal web para este caso.

### 4. Carga de fichero Excel

# **Registradores** DE ESPAÑA

### 4. Carga de fichero Excel

| La carg                                                    | ga masiva                                                                                                    | permite a lo                                                                                                    | s usuarios registrados la carga de                                                                                                    | solicitudes de alta o de renovación múltiple a partir de fichero                                                                                                    | s Office Open X                                        | ML (.xlsx).                                                     |                                              |                               |
|------------------------------------------------------------|----------------------------------------------------------------------------------------------------|----------------------------------------------------------------------------------------------------|----------------------------------------------------------------------------------------------------|----------------------------------------------------------------------------------------------------|--------------------------------------------------------|-----------------------------------------------------------------|----------------------------------------------|-------------------------------|
| Ayuda                                                      | general                                                                                                    |                                                                                                    |                                                                                                    |                                                                                                    |                                                        |                                                                 |                                              |                               |
| Instruc                                                    | cciones d                                                                                                    | e relleno de                                                                                                    | plantillas y validaciones                                                                                                    |                                                                                                    |                                                        |                                                                 |                                              |                               |
| Plantill<br>Altas I                                        | as Excel o<br>LEI , Reno                                                                                                    | le:<br>ovaciones                                                                                                    |                                                                                                    |                                                                                                    |                                                        |                                                                 |                                              |                               |
| Carga                                                      | a de fi                                                                                                    | chero Ex                                                                                                    | cel de solicitudes                                                                                                    |                                                                                                    |                                                        |                                                                 |                                              |                               |
| Selec                                                      | cione el                                                                                                    | fichero Ex                                                                                                    | cel (.xlsx) con las solicitudes:                                                                                                    |                                                                                                    |                                                        |                                                                 |                                              |                               |
| <b>1</b> e                                                 | ccionar                                                                                                    | archivo N                                                                                                    | ingún archivo seleccionado                                                                                                    |                                                                                                    |                                                        |                                                                 |                                              |                               |
| Segúr                                                      | n el tipo                                                                                                    | de solicitu                                                                                                    | des del fichero seleccionado,                                                                                                    | pulse sobre el botón correspondiente:                                                                                                    |                                                        |                                                                 |                                              |                               |
| -                                                          |                                                                                                    |                                                                                                    |                                                                                                    |                                                                                                    |                                                        |                                                                 |                                              |                               |
| Carga                                                      | ir altas                                                                                                    | 2)                                                                                                    | 3 Cargar renovaci                                                                                                    | ones                                                                                                    |                                                        |                                                                 |                                              |                               |
|                                                            | ×                                                                                                    |                                                                                                    |                                                                                                    |                                                                                                    |                                                        |                                                                 |                                              |                               |
| Tiobo                                                      |                                                                                                    | rractore                                                                                                    | anto proceedes                                                                                                    |                                                                                                    |                                                        |                                                                 |                                              |                               |
| -iche                                                      | eros co                                                                                                    | rrectam                                                                                                    | ente procesados                                                                                                    | •                                                                                                    |                                                        |                                                                 |                                              |                               |
| -iche                                                      | eros co                                                                                                    | rrectam                                                                                                    | ente procesados                                                                                                    |                                                                                                    | Número de                                              | Documento                                                       | Lote                                         | Editar                        |
| iche<br>4<br>arga                                          | eros co<br>Tipo                                                                                                    | Fecha                                                                                                    | ente procesados<br>Nombre fichero                                                                                                    | Huella digital                                                                                                    | Número de<br>solicitudes                               | Documento<br>solicitud                                          | Lote<br>pagado                               | Editar                        |
| iche<br>4<br>arga                                          | eros co<br>Tipo                                                                                                    | Fecha                                                                                                    | ente procesados<br>Nombre fichero                                                                                                    | Huella digital                                                                                                    | Número de<br>solicitudes                               | Documento<br>solicitud<br>firmado                               | Lote<br>pagado                               | Editar<br>solicitude          |
| Fiche<br>4<br>:arga                                        | Tipo<br>Nuevo<br>registro<br>LEI                                                                                                    | Fecha<br>08/02/2018<br>8:52:25<br>+01:00                                                                                                    | Nombre fichero                                                                                                    | Huella digital<br>12x2DrH3KAPoGITFYgM2kx5fWH34o9gEPgSRif6st3s=                                                                                                    | Número de<br>solicitudes<br>4                          | Documento<br>solicitud<br>firmado<br>Sí                         | Lote<br>pagado<br>Sí                         | Editar<br>solicitudes<br>lote |
| Eiche<br>4<br>carga<br>2000369<br>2000368                  | Tipo<br>Nuevo<br>registro<br>LEI<br>Nuevo<br>LEI                                                                                                 | Fecha<br>08/02/2018<br>8:52:25<br>+01:00<br>05/02/2018<br>18:19:43<br>+01:00                                                                                                    | ente procesados<br>Nombre fichero<br>BATCH UPxlsx<br>CargasPorLoles_0502_V2.xlsx                                                                                                    | Huella digital     I2x2DrH3KAPoGITFYgM2kx5fWH34o9gEPgSRif6st3s=     BdwV8QtNy1Imdzg+KMVu4QoceD06Mf+mBJonC7ireH4                                                                                                    | Número de<br>solicitudes<br>4<br>= 210                 | Documento<br>solicitud<br>firmado<br>Sí<br>Sí                   | Lote<br>pagado<br>Sí<br>Sí                   | Editar<br>solicitude<br>lote  |
| Eiche<br>(4)<br>(2000369<br>(2000368<br>(2000367)          | Tipo<br>Nuevo<br>registro<br>LEI<br>Nuevo<br>registro<br>LEI<br>Nuevo<br>registro<br>LEI                                                         | Fecha<br>8:52:25<br>+01:00<br>05/02/2018<br>8:15:22<br>05/02/2018<br>18:19:43<br>+01:00<br>05/02/2018<br>13:38:14<br>+01:00                                                              | ente procesados<br>Nombre fichero<br>BATCH UPxisx<br>CargasPorLotes_0502_V2.xisx<br>CargasPorLotes_0502_xisx                                                                                                | Huella digital       I2x2DrH3KAPoGITFYgM2kx5fWH34o9gEPgSRif6st3s=       BdwV8QtNy1Imdzg+KMVu4QoceD06Mf+mBJonC7ireH4       gpriKeHn7dSAbEk4DxyMxVbmP+BAnTbqti7RsoKUu0=                                                                                                    | Número de<br>solicitudes<br>4<br>= 210<br>3            | Documento<br>solicitud<br>firmado<br>Sí<br>Sí                   | Lote<br>pagado<br>Sí<br>Sí                   | Editar<br>solicitude<br>lote  |
| Eiche<br>Carga<br>2000369<br>2000368<br>2000366<br>2000366 | Tipo<br>Nuevo<br>registro<br>LEI<br>Nuevo<br>registro<br>LEI<br>Nuevo<br>registro<br>LEI<br>Nuevo<br>registro<br>LEI                             | Fecha<br>68/02/2018<br>8:52:25<br>+01:00<br>05/02/2018<br>13:18:19:43<br>+01:00<br>05/02/2018<br>13:38:14<br>+01:00<br>02/02/2018<br>13:29:00<br>+01:00                                  | ente procesados<br>Nombre fichero<br>BATCH UP:xisx<br>CargasPorLotes_0502_V2:xisx<br>CargasPorLotes_0502 xisx<br>CargasPorLotes_0502 xisx                                                                   | Huella digital     i2x2DrH3KAPoGITFYgM2kx5fWH34e9gEPgSRif6st3s=     BdwV6QtNy1Imdzg+KMVu4QoceD06Mf+mBJonC7ireH4     gpriKeHn7d5AbEk4DxyMxVbmP+BAnTbqlti7RsoKUu0=     c23dCrOLjhKq8d2dwyHFQDJm4cqbHLx3lzAE7le0Dg8=                                                            | Número de<br>solicitudes<br>4<br>= 210<br>3<br>50      | Documento<br>solicitud<br>firmado<br>Sí<br>Sí<br>Sí<br>Sí       | Lote<br>pagado<br>Sí<br>Sí<br>Sí             | Editar<br>solicitude:<br>lote |
| <b>Eiche</b>                                               | Tipo<br>Nuevo<br>registro<br>LEI<br>Nuevo<br>registro<br>LEI<br>Nuevo<br>registro<br>LEI<br>Nuevo<br>registro<br>LEI<br>Nuevo<br>registro<br>LEI | Fecha<br>68/02/2018<br>8:52:25<br>+01:00<br>05/02/2018<br>18:19:43<br>+01:00<br>05/02/2018<br>13:38:14<br>+01:00<br>02/02/2018<br>13:39:10<br>+01:00<br>31/01/2018<br>13:33:39<br>+01:00 | ente procesados<br>Nombre fichero<br>BATCH UPxlisx<br>CargasPorLotes_0502_V2.xlisx<br>CargasPorLotes_0502 xlisx<br>CargasPorLotes_0502 xlisx<br>CargasPorLotes_0202_v2.xlisx<br>CargasPorLotes_3101_2.xlisx | Huella digital       I2x2DrH3KAPoGITFYgM2kx5fWH34e9gEPgSRif6st3s=       BdwV8QtNy1Imdzg+KMVu4QoceD06Mf+mBJonC7ireH4       gpriKeHn7d5AbEk4DxyMxVbmP+BAnTbqlti7RsoKUu0=       c23dCrOLjhKq8d2dwyHFQDJm4cqbHLx3lzAE7le0Dg8=       jnvB/ulQzjYwwE2hLSYVudUxxuHZqiag07q29Viouqk= | Número de<br>solicitudes<br>4<br>- 210<br>3<br>50<br>5 | Documento<br>solicitud<br>firmado<br>Sí<br>Sí<br>Sí<br>Sí<br>Sí | Lote<br>pagado<br>Sí<br>Sí<br>Sí<br>Sí<br>Sí | Editar<br>solicitude.<br>lote |

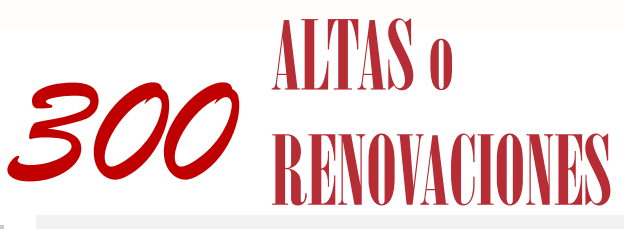

#### Carga de ficheros:

2

En la siguiente pantalla, además de la ayuda al usuario en el proceso del envío de ficheros:

#### 1) Seleccionar el fichero

El usuario tendrá que buscar en el directorio el fichero que ha generado siguiendo las plantillas disponibles para la descarga en la página.

Carga de solicitudes de altas.

<sup>3</sup> Carga de solicitudes de renovación

4) Histórico y estado de los envíos realizados

La carga del fichero Excel siempre será completa: o se cargan todas las solicitudes contenidas en el Excel o no se carga ninguna. Los errores de la carga podrán ser de los siguientes tipos: Formato incorrecto, Plantilla incorrecta, Tamaño incorrecto, Errores de validación de registros de la plantilla

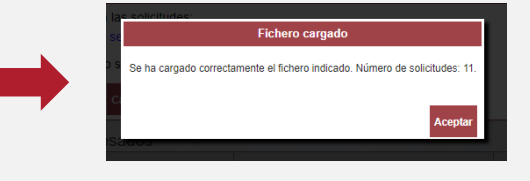

### 5. Detalle de Solicitudes y Pago de los Honorarios

## ALTAS : 104.16 € (IVA incluido) RENOVACIONES : 67,86 € (IVA incluido)

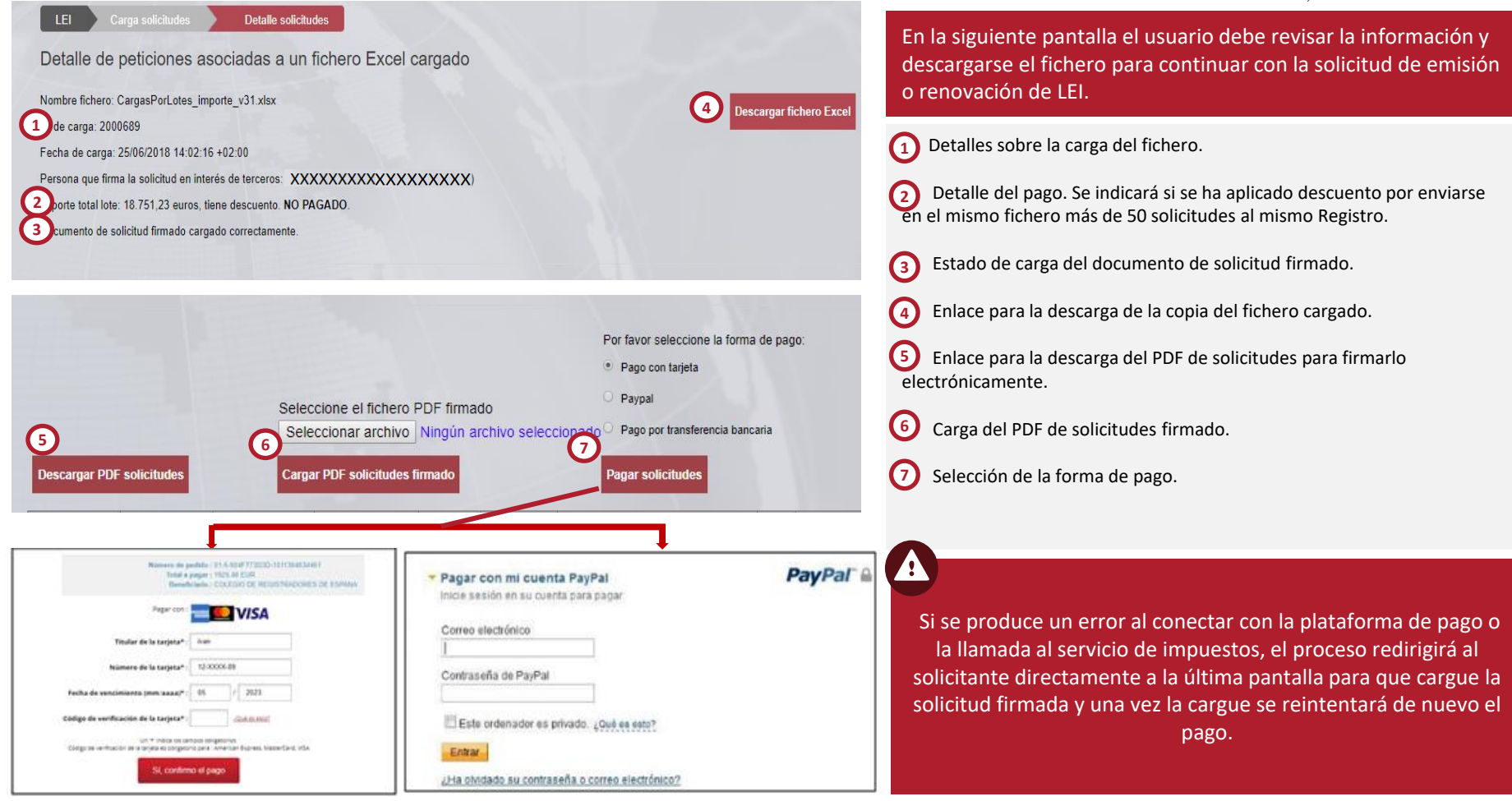

# **Registradores** DE ESPAÑA

### 6. Carga del PDF firmado

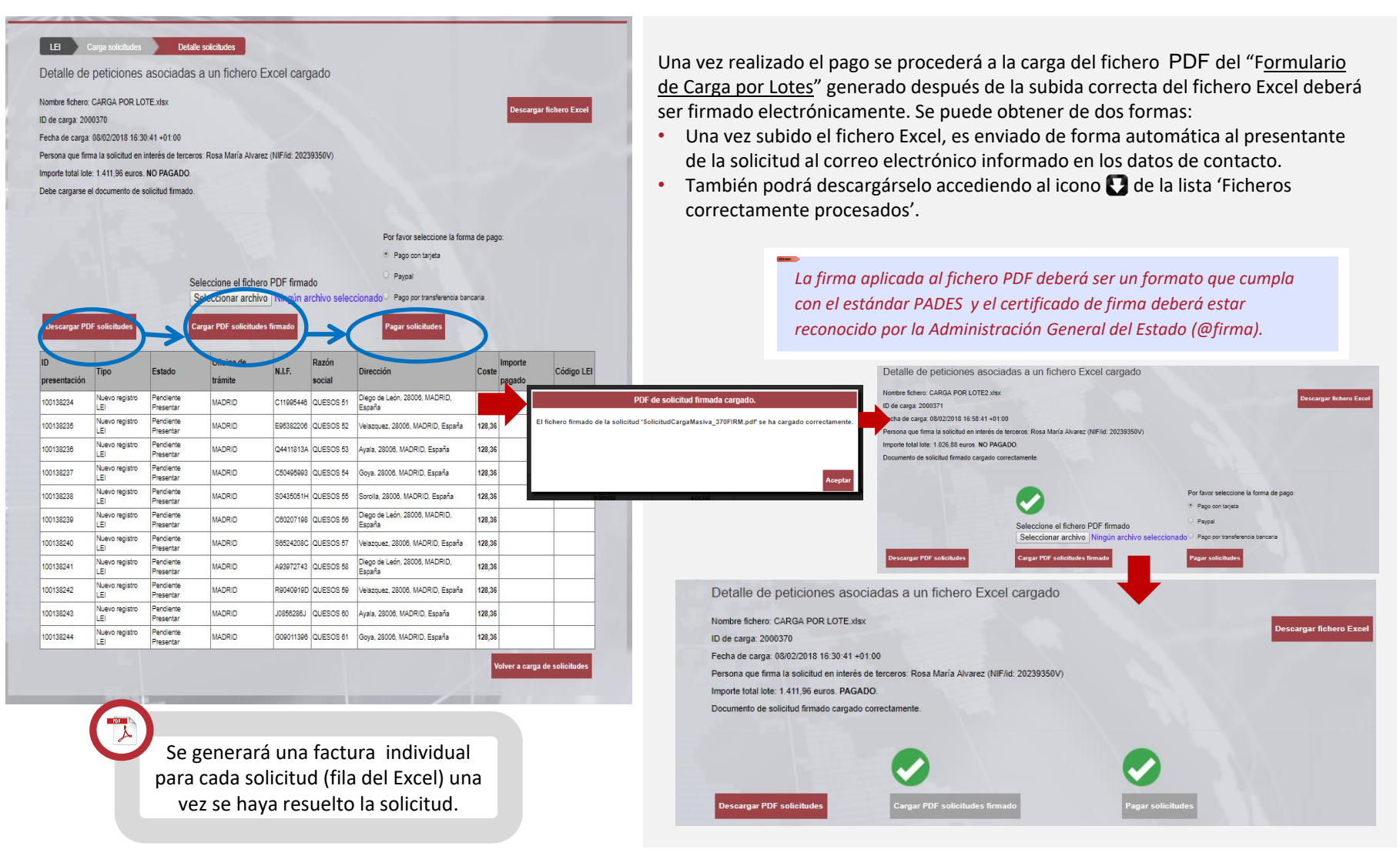

## 7. Notificación y resolución de la solicitud

- LOU CORPME comunicará de forma individual su resolución al **correo electrónico** de la persona de contacto del presentante, en el que se adjunta:
  - Certificación en formato PDF firmada electrónicamente del alta o renovación del LEI.
- Si la solicitud no se califica de forma positiva, se comunicará al presentante, a la dirección de correo electrónico de la persona de contacto, los defectos de los que adolece y la forma de subsanarlos.

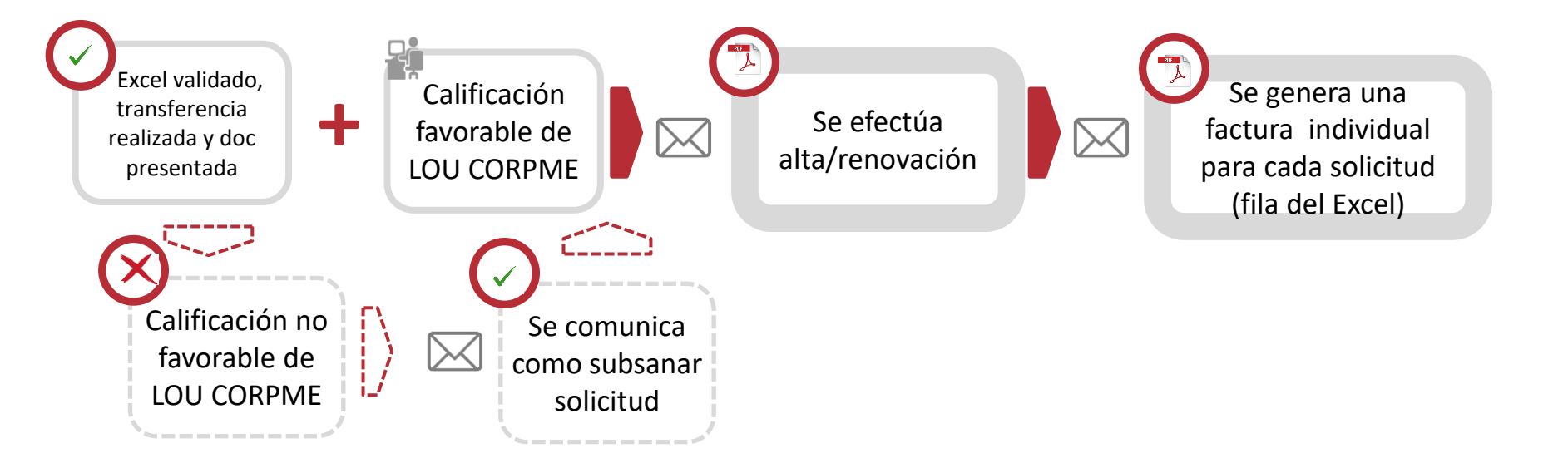